## Instructies aanmelden MijnGezondheid.net op telefoon

Via MijnGezondheid.net kunt u berichten sturen naar uw huisarts en uw dossier inzien. Medicatie herhalen en zelf afspraken inplannen is momenteel uitgeschakeld.

Let op: U kunt ook gebruik maken van de App "MedGemak", maar moet eerst een keer inloggen op MijnGezondheid.net voordat u de app kunt gebruiken.

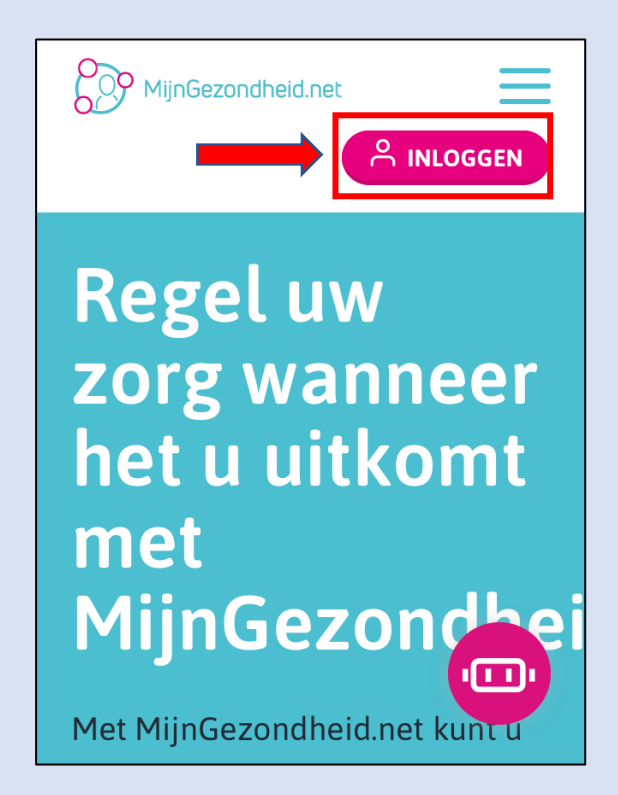

Stap 1: Ga naar www.mijngezondheid.net en klik rechtsboven op "inloggen"

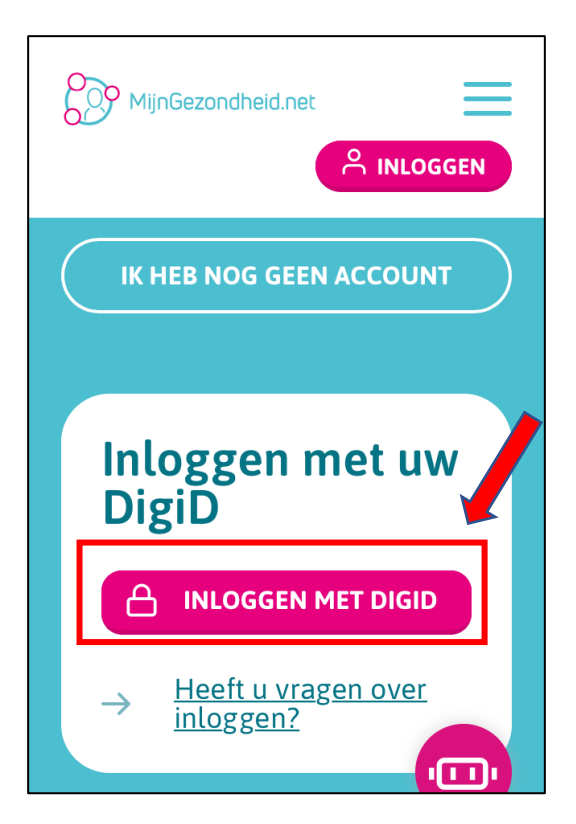

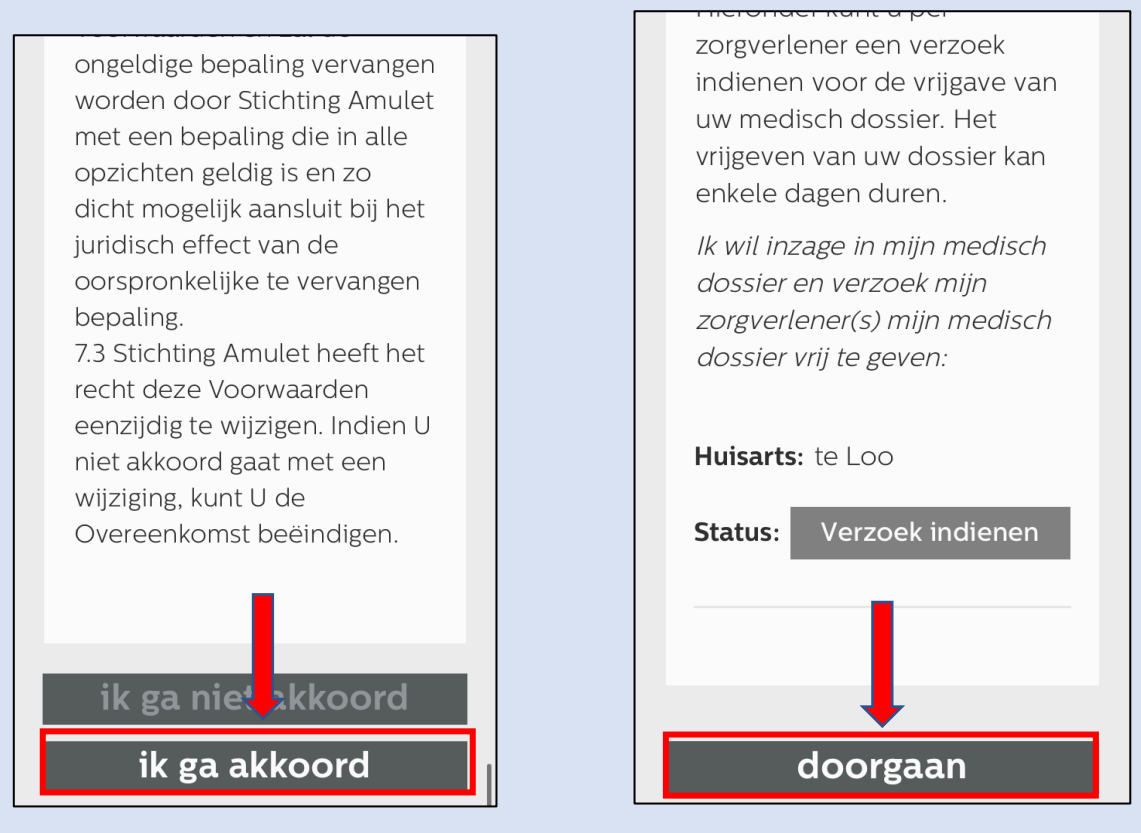

Stap 4: Lees en accepteer de voorwaarden en privacyverklaring

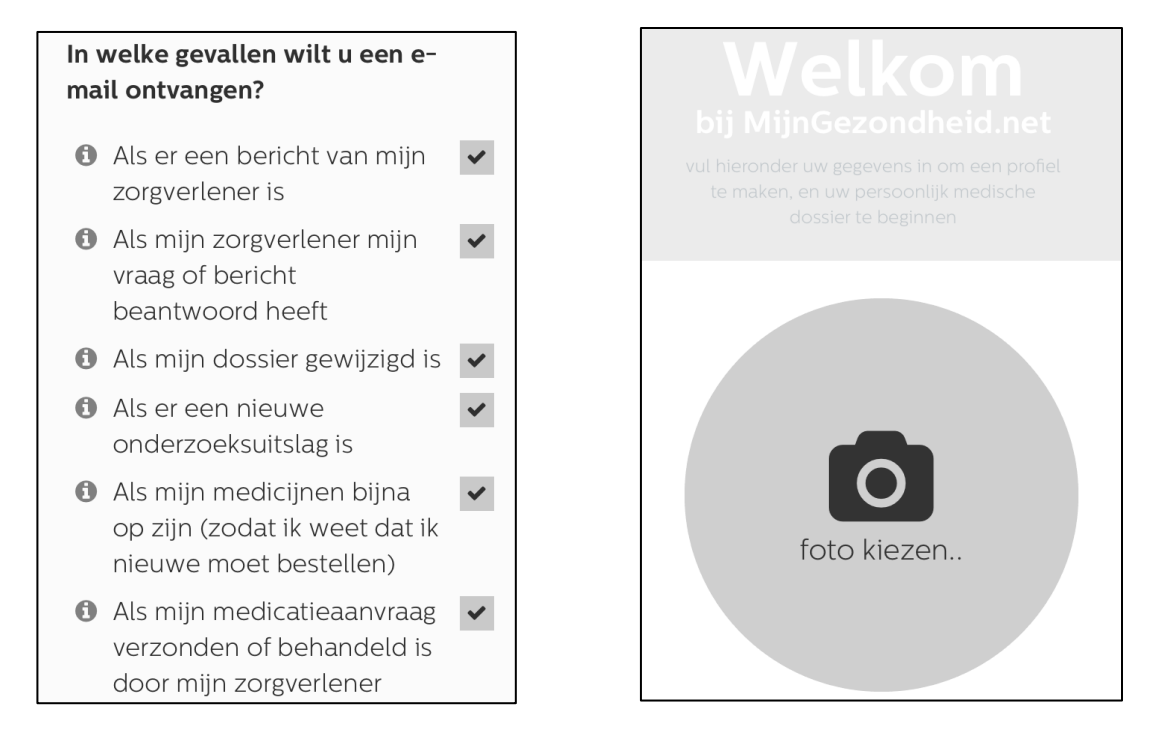

Stap 5: Geef aan waarvoor u emails wilt ontvangen en maak uw profiel eventueel compleet met een foto

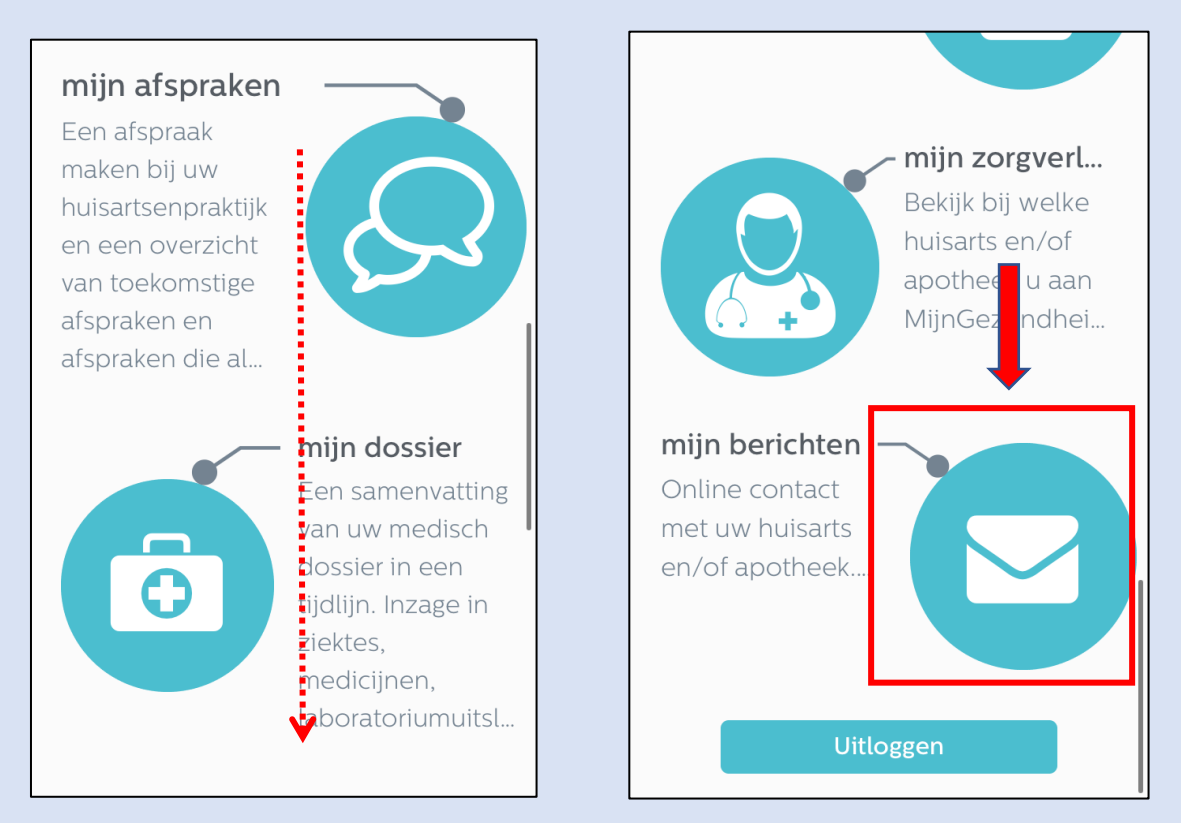

Stap 5: U bent nu ingelogd! Scroll helemaal naar beneden en klik op "mijn berichten"

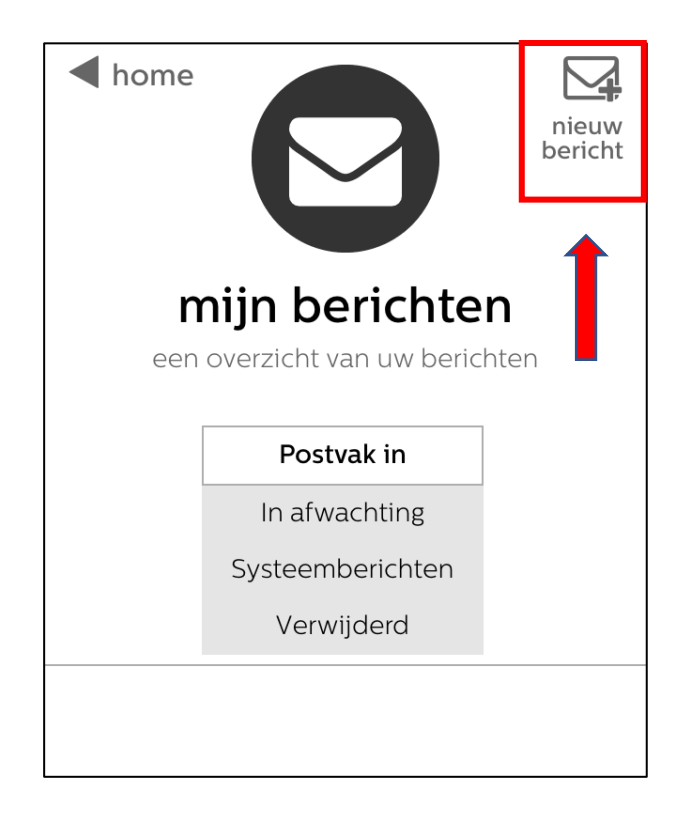

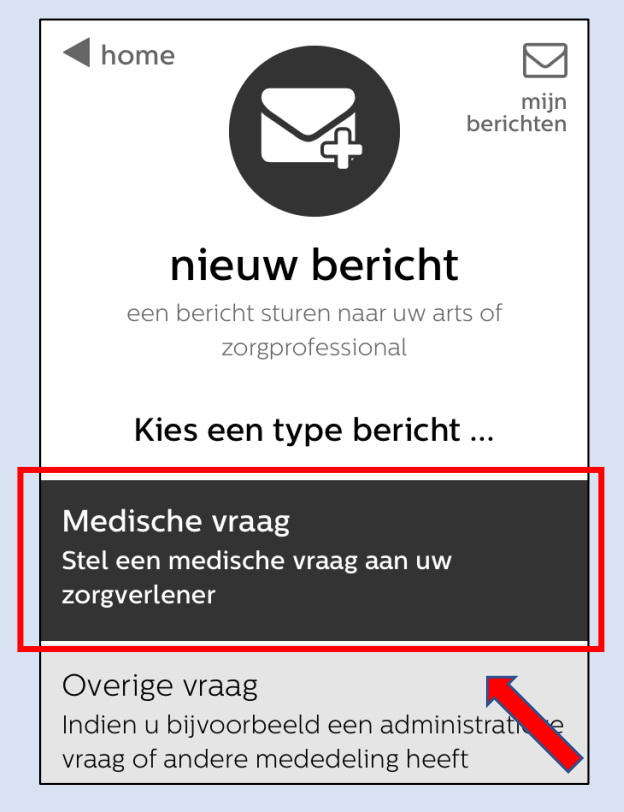

Stap 7: Kies uw type bericht

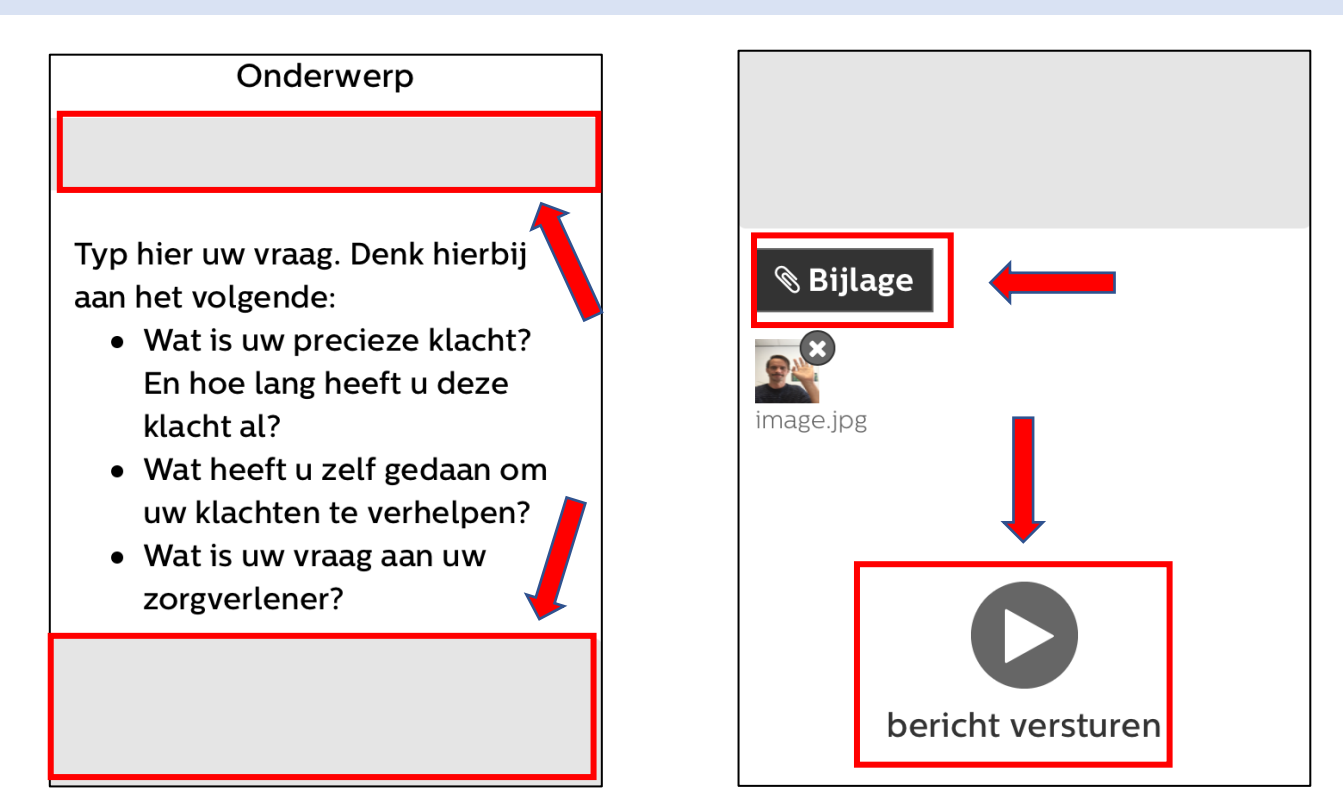

Stap 8: Typ uw bericht, upload eventueel foto's en klik op "bericht versturen"

Wij zullen zo snel mogelijk op uw bericht reageren.